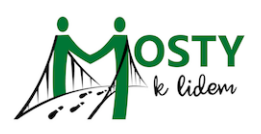

Na této stránce najdeš užitečné rady pro práci se Zoomem při distančním tréninku Mosty k lidem.

- a. Základní ovládání Zoomu na počítači
- b. Instalace Zoomu v počítači (pokud Zoom ještě nemáš)
- c. Instalace Zoomu do mobilu (pokud Zoom ještě nemáš)
- d. Jak zjistím svoji verzi Zoomu
- e. Aktualizace Zoomu v počítači
- f. Aktualizace Zoomu v mobilu

# Stručný video-návod pro ovládání Zoomu

Ve videu níže najdeš prvky důležité pro Distační trénink Mosty k lidem.

#### 0:15 <u>Otevření setkání</u> na Zoomu pomocí odkazu, který dostaneš v e-mailu

#### 1:30 Mikrofon: zapnutí a vypnutí v aplikaci Zoom

- Mikrofon si zapni pouze ve skupinových aktivitách.
- Ve společných částech programu máme všichni mikrofony vypnuté, aby nerušilo naše zvukové pozadí.
- 2:05 Kamera: zapnutí a vypnutí kamery v aplikaci Zoom
  - Kameru máme zapnutou po celou dobu setkání, hlavně ve skupinách!
- 2:20 <u>View</u>: Přepínání mezi mnoha obrázky s účastníky a obrázkem mluvčího
  - Při krátkých prezentacích obvykle automaticky přepínáme na mluvčího.
  - Ve skupince je dobré vidět všechny současně.

2:50 <u>Rename</u>: Změna mého jména, které vidí ostatní účastníci

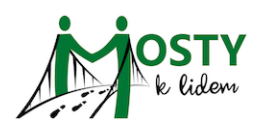

• Před začátkem setkání se ujisti, že zde máš svoje plné jméno a příjmení.

3:20 Participants: Seznam připojených účastníků

- 3:30 <u>Rename</u>: Změna mého jména, které vidí ostatní účastníci
  - Před začátkem setkání se ujisti, že zde máš svoje plné jméno a příjmení.
- 3:55 Chat: okénko pro krátké psané zprávy
  - V některých částech žádáme účastníky o kratičká vyjádření.
  - Tuhle položku se určitě nauč používat.

4:30 <u>Reactions</u>: značky pro reakci

4:50 Breakout rooms: Spojení v menších skupinách zpravidla proběhne automaticky

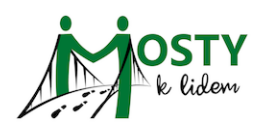

Zoom – praktické návody

### Instalace Zoomu pro Windows

Instalace Zoomu do mobilu

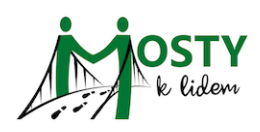

# Jak zjistím svoji verzi Zoomu

 Otevři aplikaci Zoom ve svém počítači (kliknutím na ikonu Zoomu v seznamu aplikací ve svém počítači nebo kliknutím na **tento odkaz**, jakoby ses připojoval/a na naše setkání).
V pravém horním rohu právě otevřeného okna Zoomu je ikona Tvého profilu.

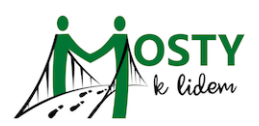

| ••• (> () Q. Search | n<br>Home Chat | ී ලි ිරී<br>Meetings Contacts Apps | (B) |
|---------------------|----------------|------------------------------------|-----|
|                     |                |                                    |     |
|                     | •              | 13:46<br>Saturday, 15 January 2022 |     |
| New Meeting ~       | Join           |                                    |     |
| 19                  |                | No upcoming meetings today         |     |
| Schedule            | Share Screen   |                                    |     |

2) Klikni na ikonu svého profilu a otevře se Ti menu.

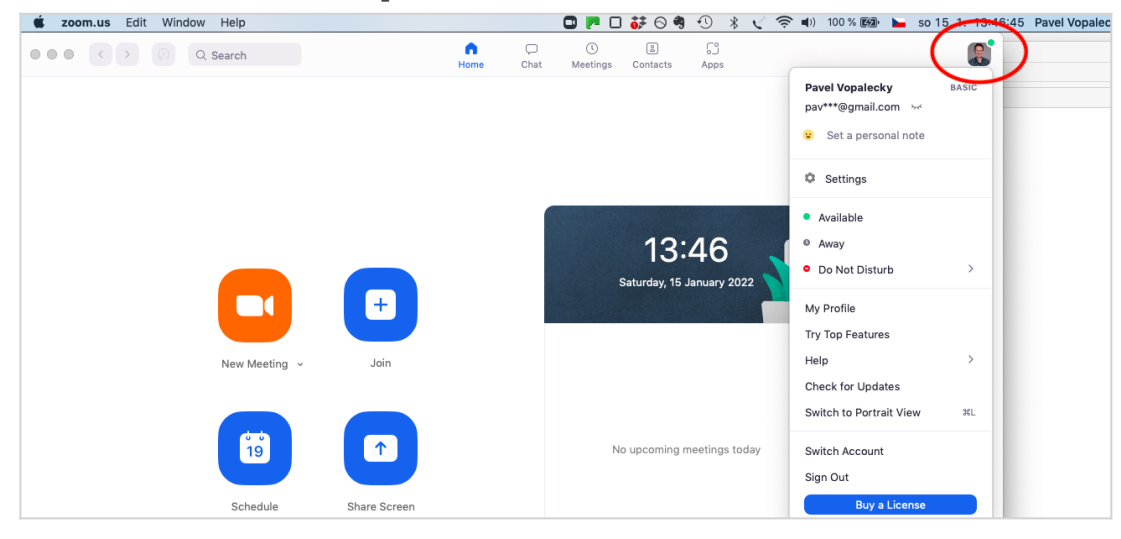

#### 3) Myší najeď na "Help".

| 🗯 zoom.us Edit Window Help | 🖸 🎮 🗆 😽 🛇 🍕                          | 🕙 🕴 🏹 🤝 🌒 100 % 📾 🖿 so 15. 1. 13:46:50 Pavel Vopalec              |
|----------------------------|--------------------------------------|-------------------------------------------------------------------|
| ••• <>                     | n C E<br>Home Chat Meetings Contacts | Apps                                                              |
|                            |                                      | Pavel Vopalecky BASIC   pav***@gmail.com >d   Set a personal note |
|                            |                                      | Settings                                                          |
|                            |                                      | Available                                                         |
|                            | 13:4                                 | 46 • Away                                                         |
|                            | Saturday, 15 Ja                      | Do Not Disturb                                                    |
|                            |                                      | My Profile                                                        |
|                            |                                      | Try Top Features                                                  |
| New Meeting ~ J            | n                                    | Help > About Zoom                                                 |
|                            |                                      | Check for Updates Help Center                                     |
|                            |                                      | Switch to Portrait View #L Report Problem                         |
| 19                         | No upcoming me                       | eetings today Switch Account                                      |
|                            |                                      | Sign Out                                                          |
| Schedule Share             | creen                                | Buy a License                                                     |

4) Přejeď stranou na "About Zoom" a klikni.

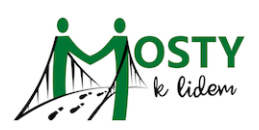

| 🗯 zoom.us Edit Window Help |                | 0 🗖 🗖 🖬 🖓 🖑 🦂 🖉                    | 🔊 🜒) 100 % 🚱 ⊨ so 15. 1. 13:46:58 Pavel Vopaleck                                  |
|----------------------------|----------------|------------------------------------|-----------------------------------------------------------------------------------|
| Q Search                   | n<br>Home Chat | () 🖹 💭<br>Meetings Contacts Apps   |                                                                                   |
|                            |                |                                    | Pavel Vopalecky     BASIC       pav***@gmail.com     >d       Set a personal note |
|                            |                |                                    | © Settings                                                                        |
|                            |                | 13:46<br>Saturday, 15 January 2022 | Available Away Do Not Disturb                                                     |
|                            | <b>(+)</b>     |                                    | My Profile<br>Try Top Features                                                    |
| New Meeting ~              | Join           |                                    | Help > About Zoom                                                                 |
|                            |                |                                    | Check for Updates Thelp Senter<br>Switch to Portrait View %L Report Problem       |
| (19)<br>19                 |                | No upcoming meetings today         | Switch Account<br>Sign Out                                                        |
| Schedule                   | Share Screen   |                                    | Buy a License                                                                     |

#### 4) Otevře se Ti podokno s číslem verze.

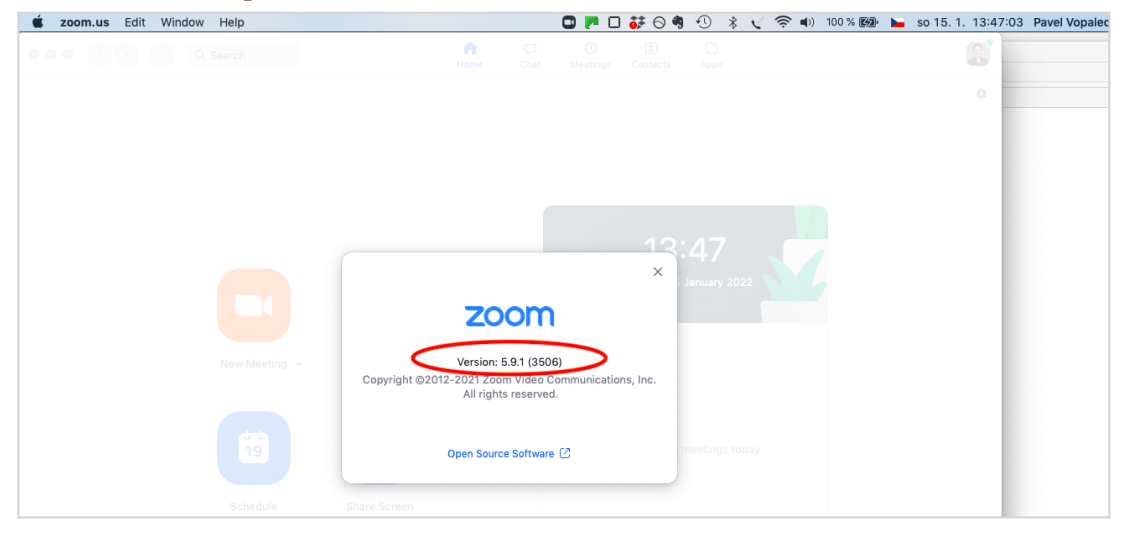

### Aktualizace Zoomu na počítači

1) Klikni na odkaz https://zoom.us/download

Pod nadpisem "Zoom Client for Meetings" klikni na tlačítko "DOWNLOAD".
Pokud je možnost volby, vyber nejvyšší nabízenou verzi.

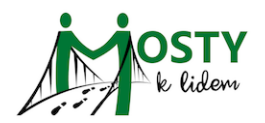

| Download Center                                                                                                    | Download for IT Admin 👻 |
|----------------------------------------------------------------------------------------------------|-------------------------|
| Zoom Client for Meetings<br>The web browser client will download automatically when you start or<br>meeting, and is also available for manual download here. | join your first Zoom    |
| Download Version 5.8.0 1324) (32-bit)<br>Download 64-bit Client Download ARM Client                                                                          |                         |

3) Ve stažených souborech uvidíš ZoomInstaller:

|                                                                                       |                                                                                                    |                            | Stažené soubory       | EQ x | ्र<br>श |
|---------------------------------------------------------------------------------------|----------------------------------------------------------------------------------------------------|----------------------------|-----------------------|------|---------|
| CONTACT SALES                                                                         |                                                                                                    | JOIN A MEETING             | Zoominstaller (3).exe |      |         |
|                                                                                       |                                                                                                    |                            | Colebrano             |      | ~       |
| Download C                                                                            | Center                                                                                                    | Download for IT            | Další informace       |      |         |
|                                                                                       |                                                                                                    |                            |                       |      |         |
|                                                                                       |                                                                                                    |                            |                       |      |         |
|                                                                                       |                                                                                                    |                            |                       |      |         |
| Zoom Client f                                                                         | or Meetings                                                                                                    |                            |                       |      |         |
| Zoom Client f                                                                         | or Meetings<br>vill download automatically when you sta<br>able for manual download here.                                  | rt or join your first Zoom |                       |      |         |
| Zoom Client f<br>The web browser client w<br>meeting, and is also avails              | or Meetings<br>vill download automatically when you sta<br>able for manual download here.                                  | rt or join your first Zoom |                       |      |         |
| Zoom Client f<br>The web browser client w<br>meeting, and is also avails<br>Download  | or Meetings<br>ill download automatically when you sta<br>able for manual download here.<br>Version 5.8.0 (1324) (32-bit)  | rt or join your first Zoom |                       |      |         |
| Zoom Client f<br>The web browser client w<br>meeting, and is also availat<br>Download | or Meetings<br>will download automatically when you sta<br>able for manual download here.<br>Version 5.8.0 (1324) (32-bit) | rt or join your first Zoom |                       |      |         |

4) Klikni na "otevřít" a ZOOM si automaticky spustí aktualizaci.

| C Zoom Installer | × |
|------------------|---|
| Initialize       |   |
|                  |   |
|                  |   |
|                  |   |

5) Zobrazí se okno pro připojení k setkání (meeting) s aktuální verzi ZOOMu.

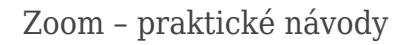

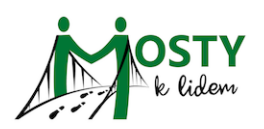

| Zoom Cloud Meetings |                       | _ | × |
|---------------------|-----------------------|---|---|
|                     | zoom                  |   |   |
|                     | Join a Meeting        |   |   |
|                     | Sign In               |   |   |
|                     |                       |   |   |
|                     | Version: 5.8.0 (1324) |   |   |

## Aktualizace Zoomu pro mobil / tablet

1) V mobilu klikni na odkaz podle typu zařízení:

Android: https://play.google.com/store/apps/details?id=us.zoom.videomeetings iPhone: https://apps.apple.com/us/app/zoom-cloud-meetings/id546505307

2) Klikni na "Aktualizovat".

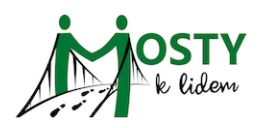

| ZOOM Cloud<br>Meetings<br>zoom.us<br>Nákupy v aplikaci                                           |  |  |
|--------------------------------------------------------------------------------------------------|--|--|
| Odinstalovat Aktualizovat                                                                        |  |  |
| Novinky ● →<br>Posl. aktualizace 22. 9. 2021                                                     |  |  |
| General features<br>-Pro subscriptions through Google Play<br>-Support for additional time zones |  |  |
| Hodnotit tuto aplikaci<br>Sdělte ostatním svůj názor                                             |  |  |

3) Po stažení souboru klikni na "Otevřít".

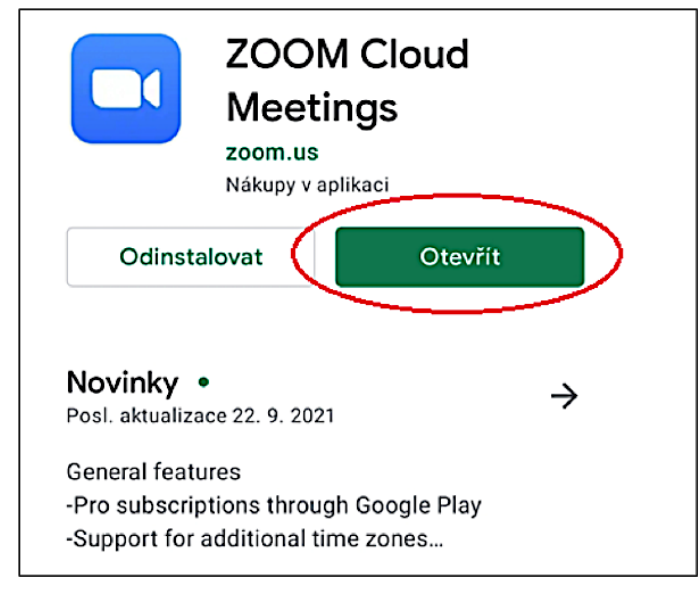

4) Zobrazí se okno pro připojení k setkání (meeting) už v aktuální verzi ZOOMu.

Zoom – praktické návody

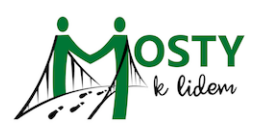

| ĝ              | 0                    |                      |  |
|----------------|----------------------|----------------------|--|
|                | Start a              | Meeting              |  |
|                | Start or join a vide | eo meeting on the go |  |
|                |                      |                      |  |
| Join a Meeting |                      |                      |  |
|                | Sign Up              | Sign In              |  |

5) V levém horním okraji pod znakem ozubeného kolečka najdeš číslo verze ZOOMu, kterou máš aktuálně nainstalovanou.

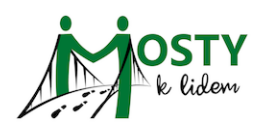

### Zoom – praktické návody

| 11:27 👤 💿 🔡 🕹 ነው …           | \$ X 🛜 28 +  |
|------------------------------|--------------|
| <b>〈</b> Settings            |              |
|                              |              |
| Meeting                      | >            |
| General                      | >            |
|                              |              |
| Version                      | 5.8.0 (2282) |
| Send Feedback                | >            |
| Tell Others About Zoom       | >            |
| Rate Zoom in the Google Play | Store >      |
| Privacy Policy               | >            |
| Terms of Service             | >            |
| Community Standards          | >            |
| Open Source Software 亿       |              |